# NVR4.0簡易マニュアル

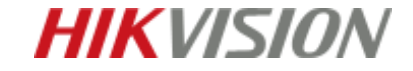

ライブビュー

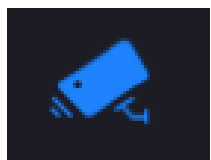

ビュー画面

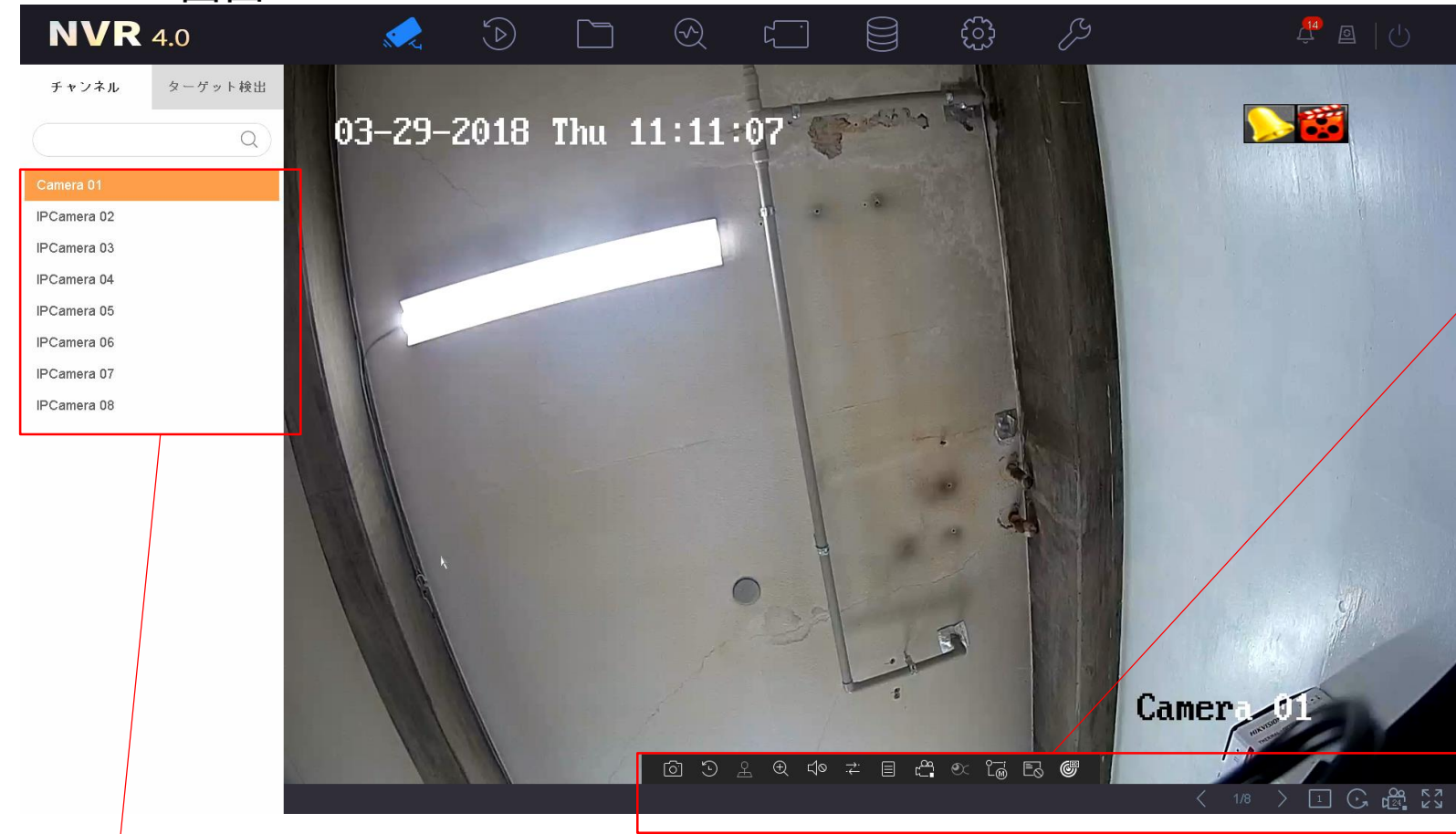

/ツールバー キャプチャ、インスタント再生、 音声のオン/オフ、 デジタルズーム、 ライブビューストラテジー、 情報表示および録画の開始/停止 などを行うことができます。

レコーダーと接続されているカメラー覧 ダブルクリックでビュー表示

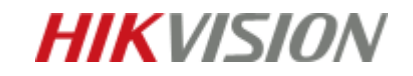

## ライブビュー

ビュー画面

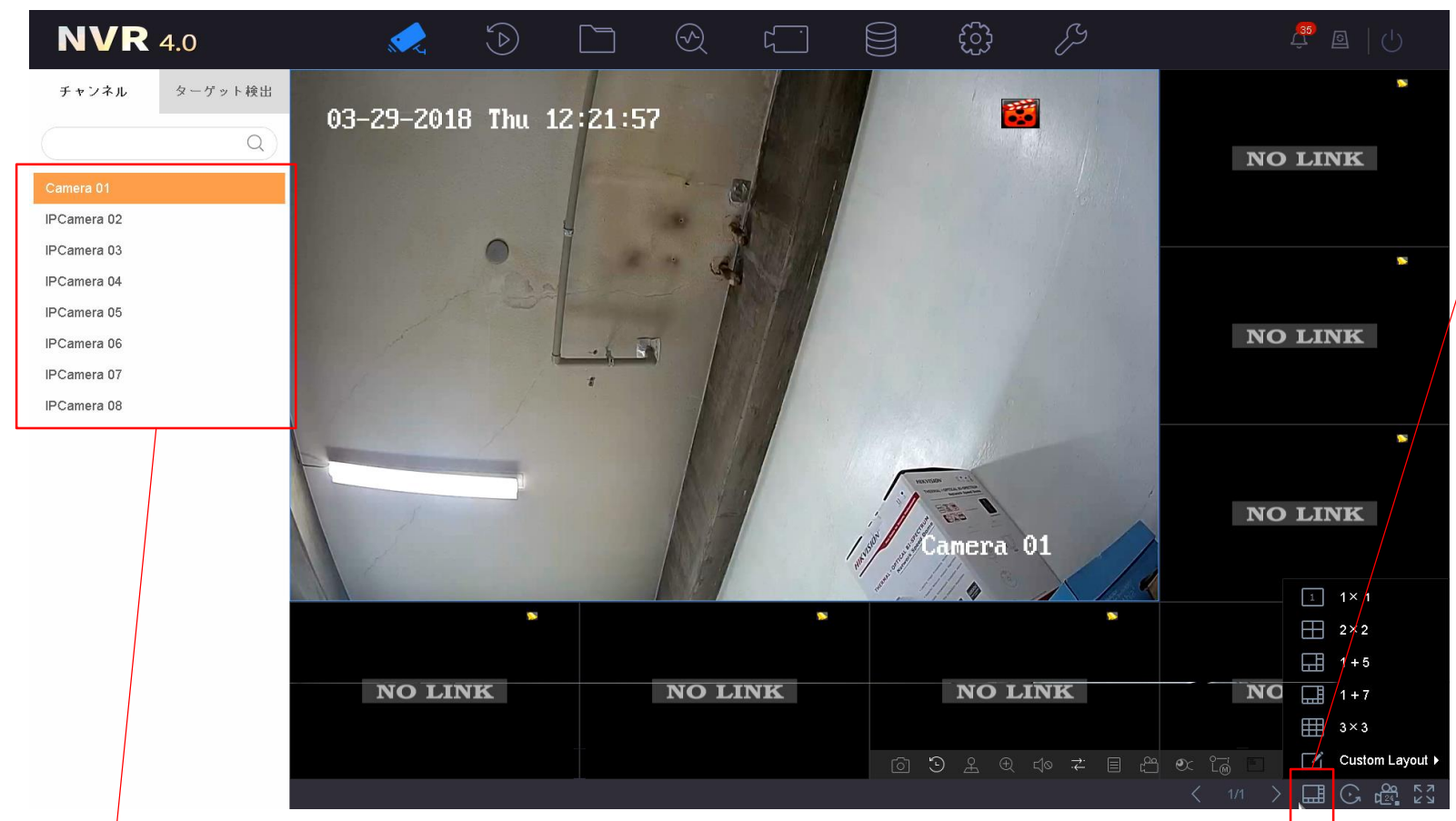

分割コマンドから画面の分割が可能 画面をドラッグすることで、 画面表示をカスタマイズできます。

レコーダーと接続されているカメラー覧 ダブルクリックでビュー表示

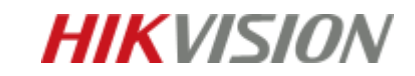

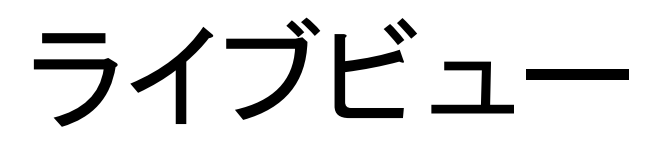

#### デジタルズーム:画像内で1~16倍でズームすることができます。

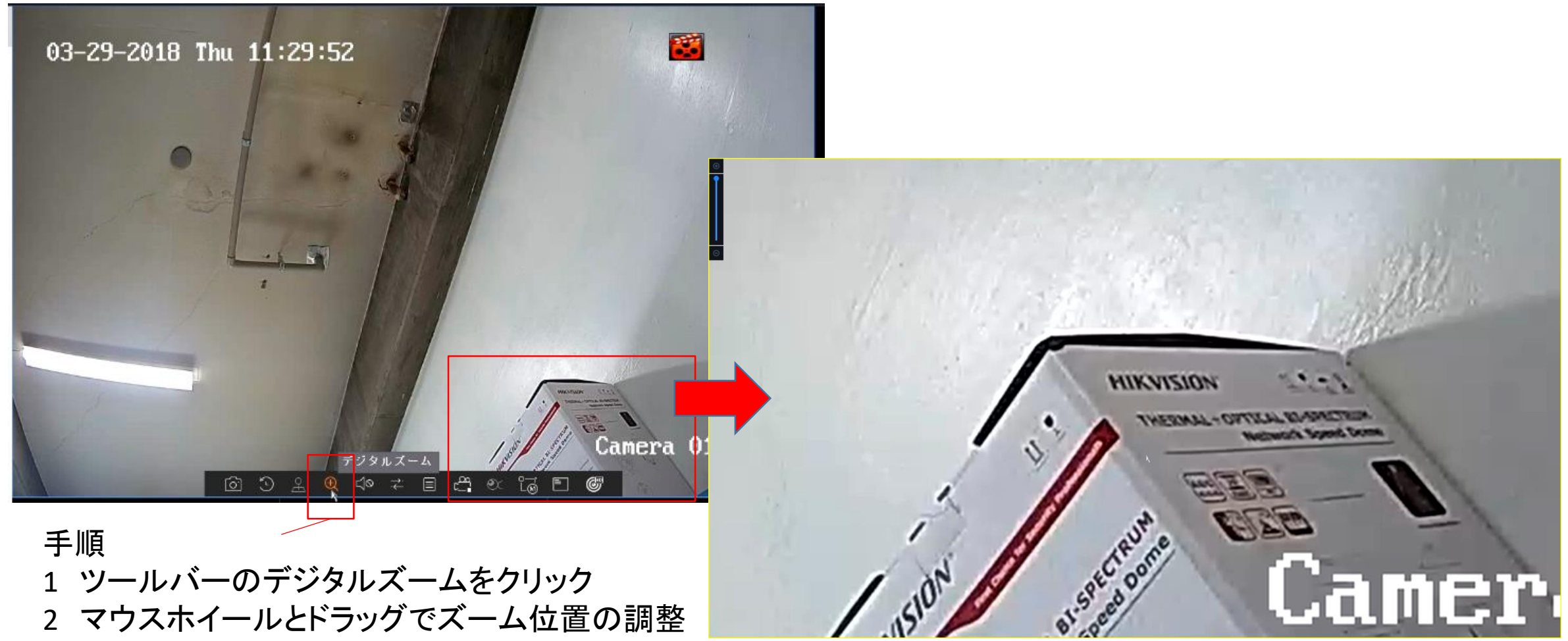

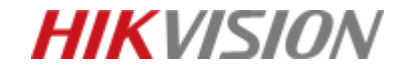

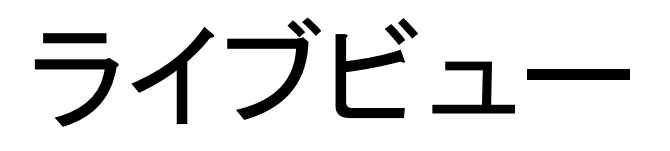

PTZコントロール: PTZ機能搭載のカメラであればPTZ操作指示が可能

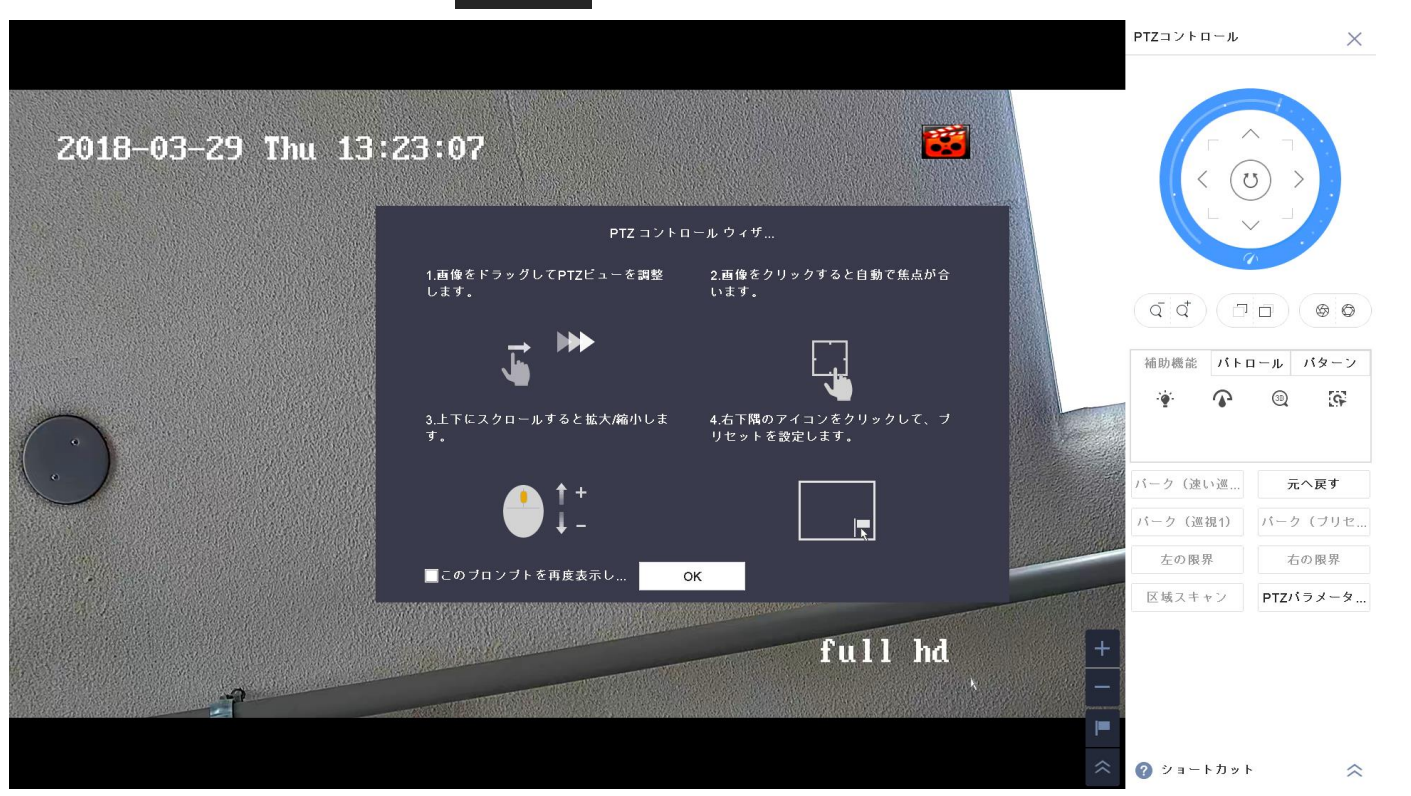

2 表示されたポップアップ画面に従い、焦点およびズームイン/アウトを調整

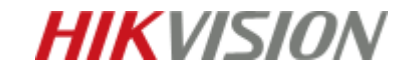

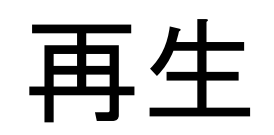

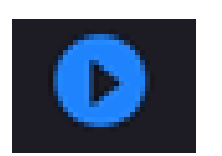

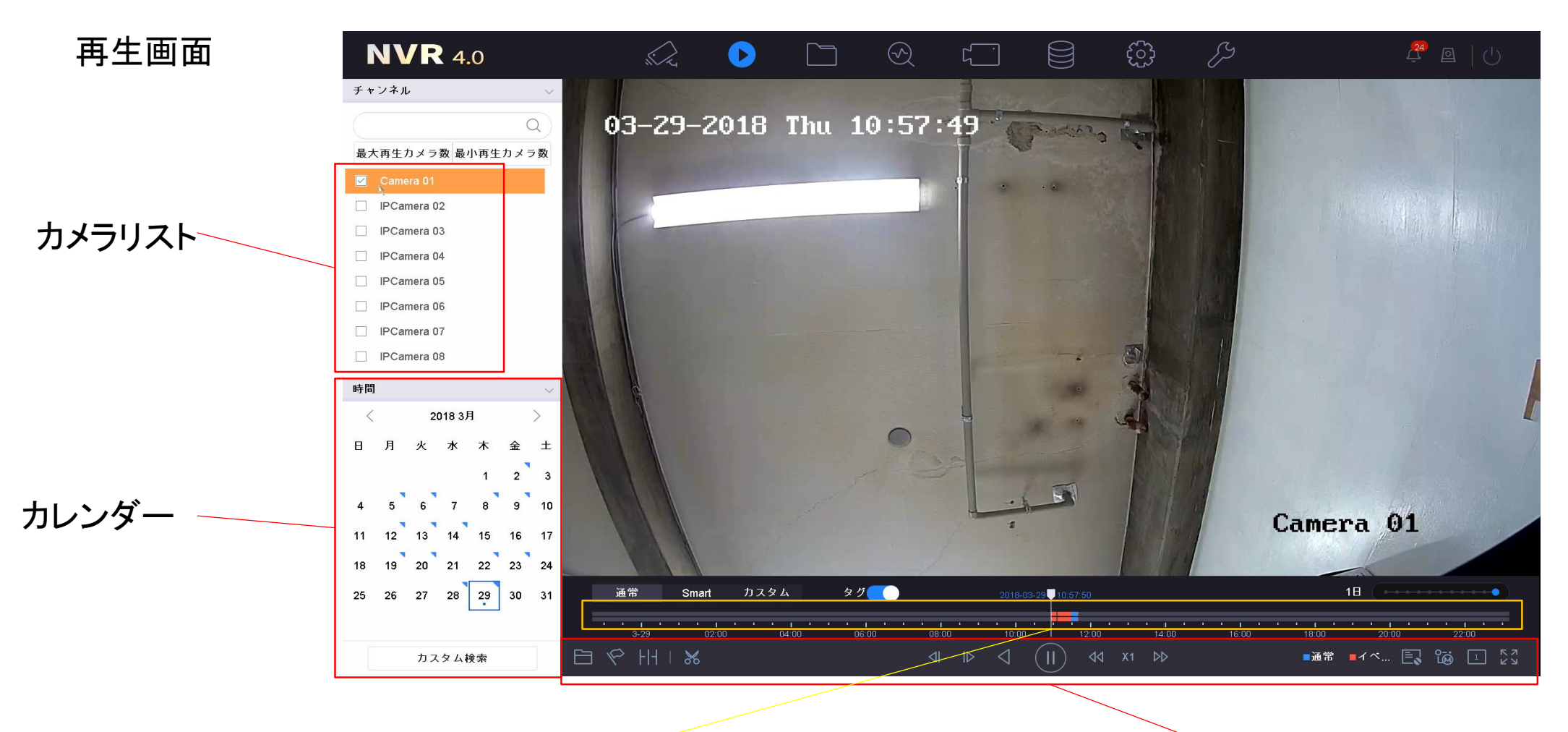

タイムテーブル

ツールバー

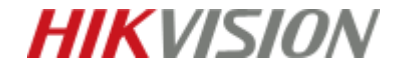

### 再生手順

- 1 カレンダーから再生したい日付をクリック
- 2 カメラリストから再生したいカメラにチェック
- 3 タイムテーブルから再生したい時間帯までドラッグ

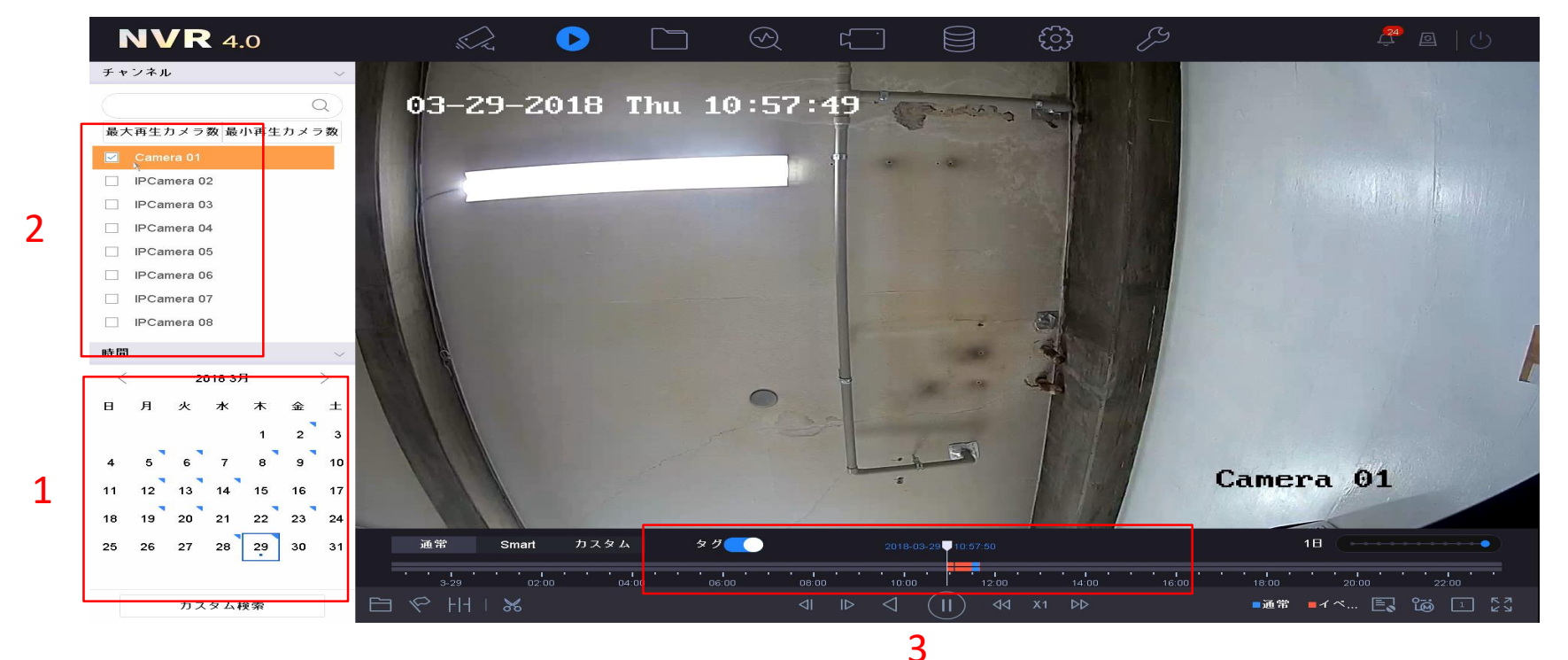

※タイムテーブルの表示時間の切り替えは ツールバー右上の10 (10 (10 から変更可能です)

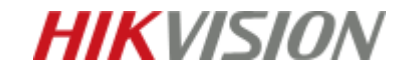

録画データダウンロード手順

1 対象のカメラ、日付を選択

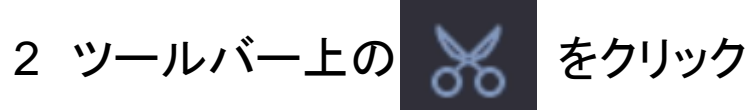

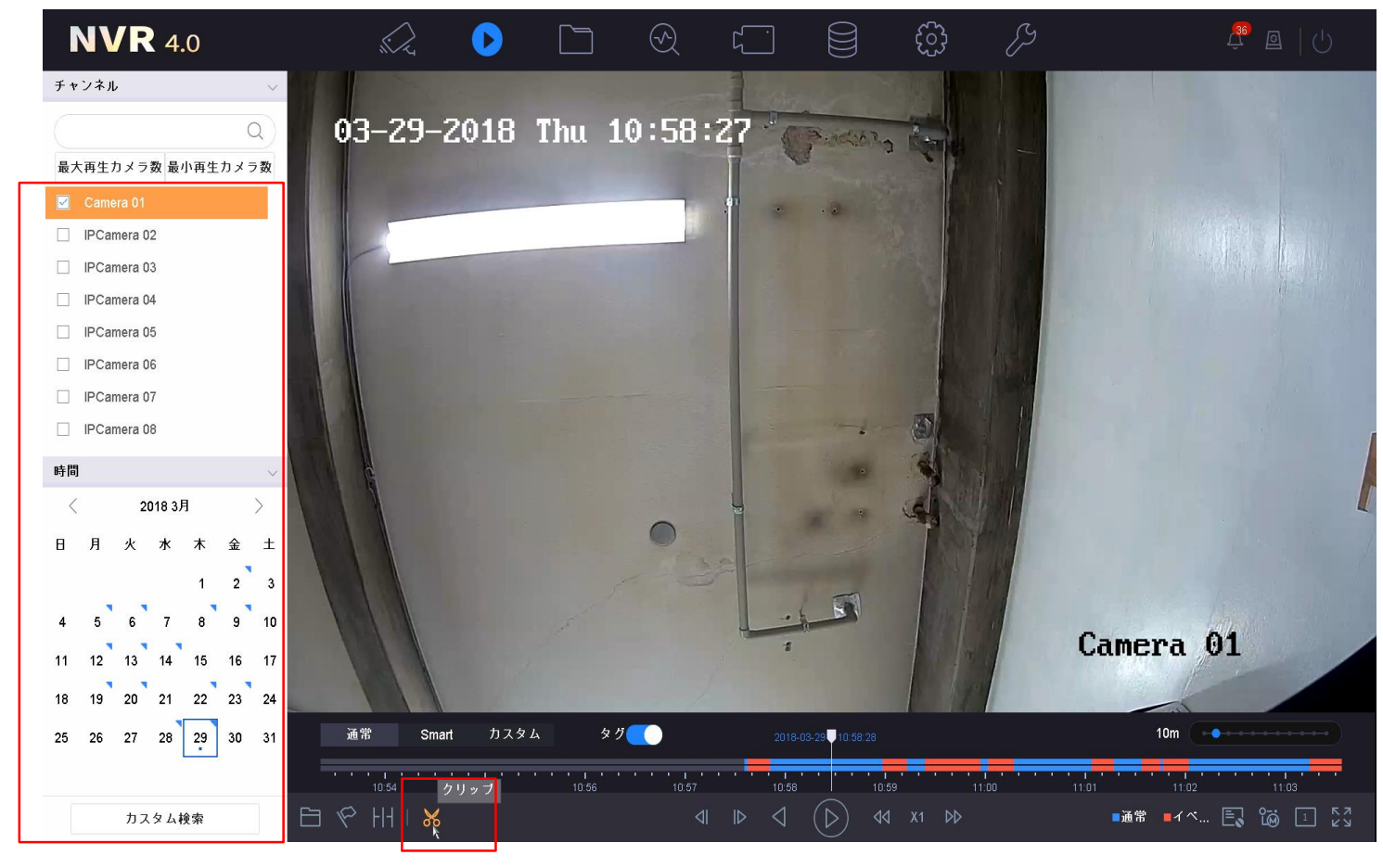

2

※録画データのダウンロードの際は、レコーダーにUSBなどの外部記憶装置を挿入してください。

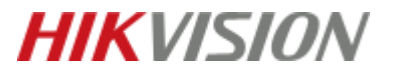

録画データダウンロード手順

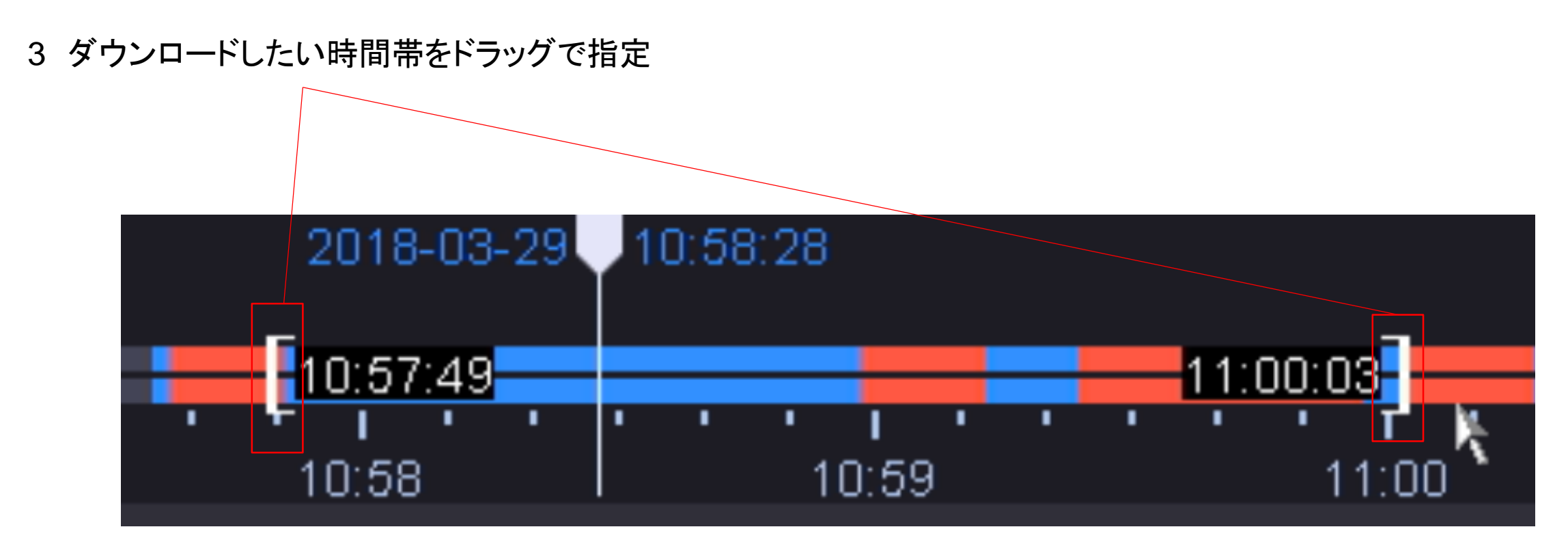

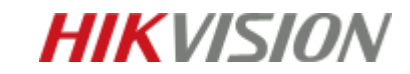

録画データダウンロード手順

### 4 エクスポートをクリックし、「映像とログ」にチェック>「OK」をクリック

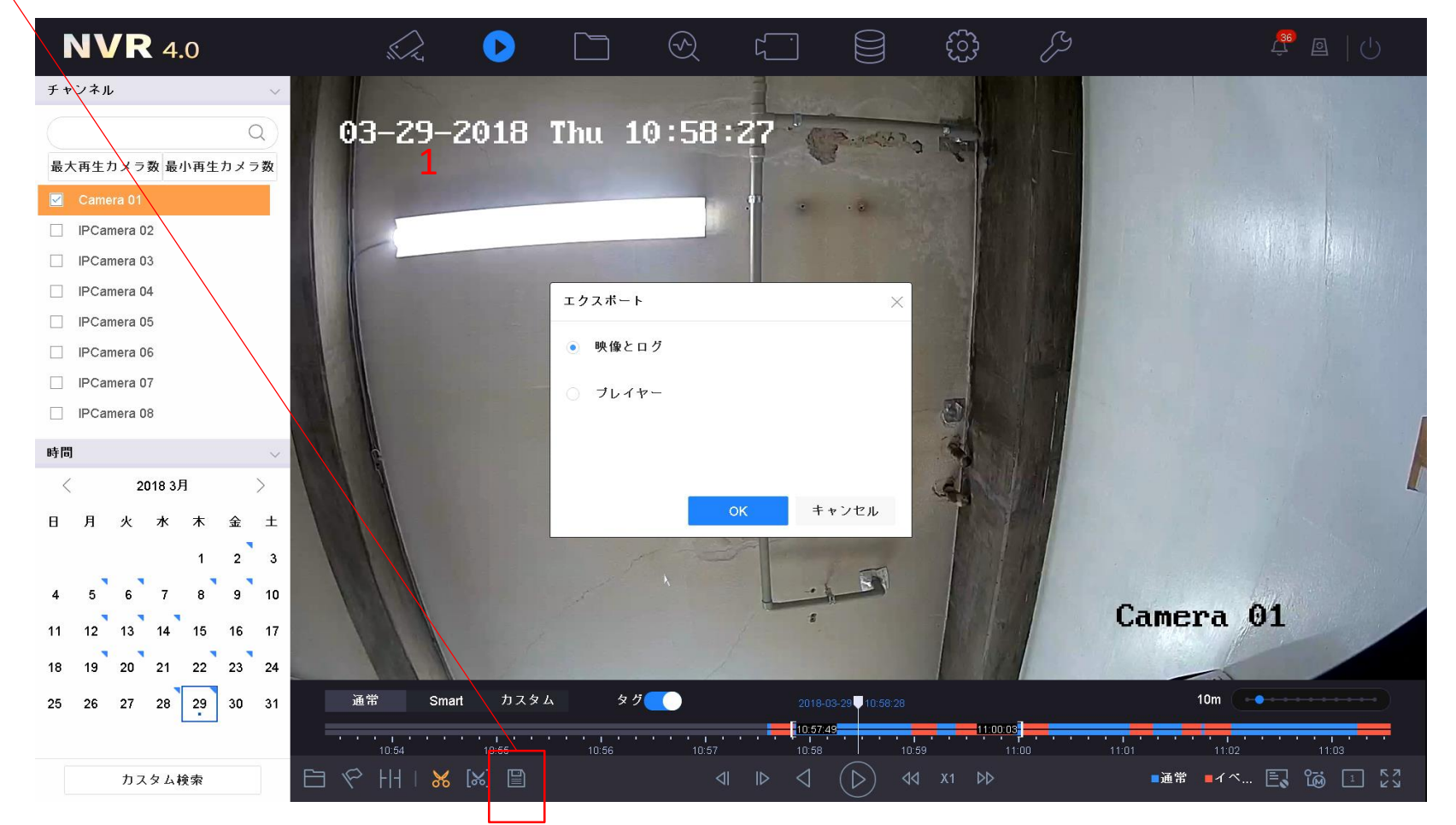

**HIKVISION** 

録画データダウンロード手順

### 5 保存先、バックアップのタイプを指定し「OK」をクリック

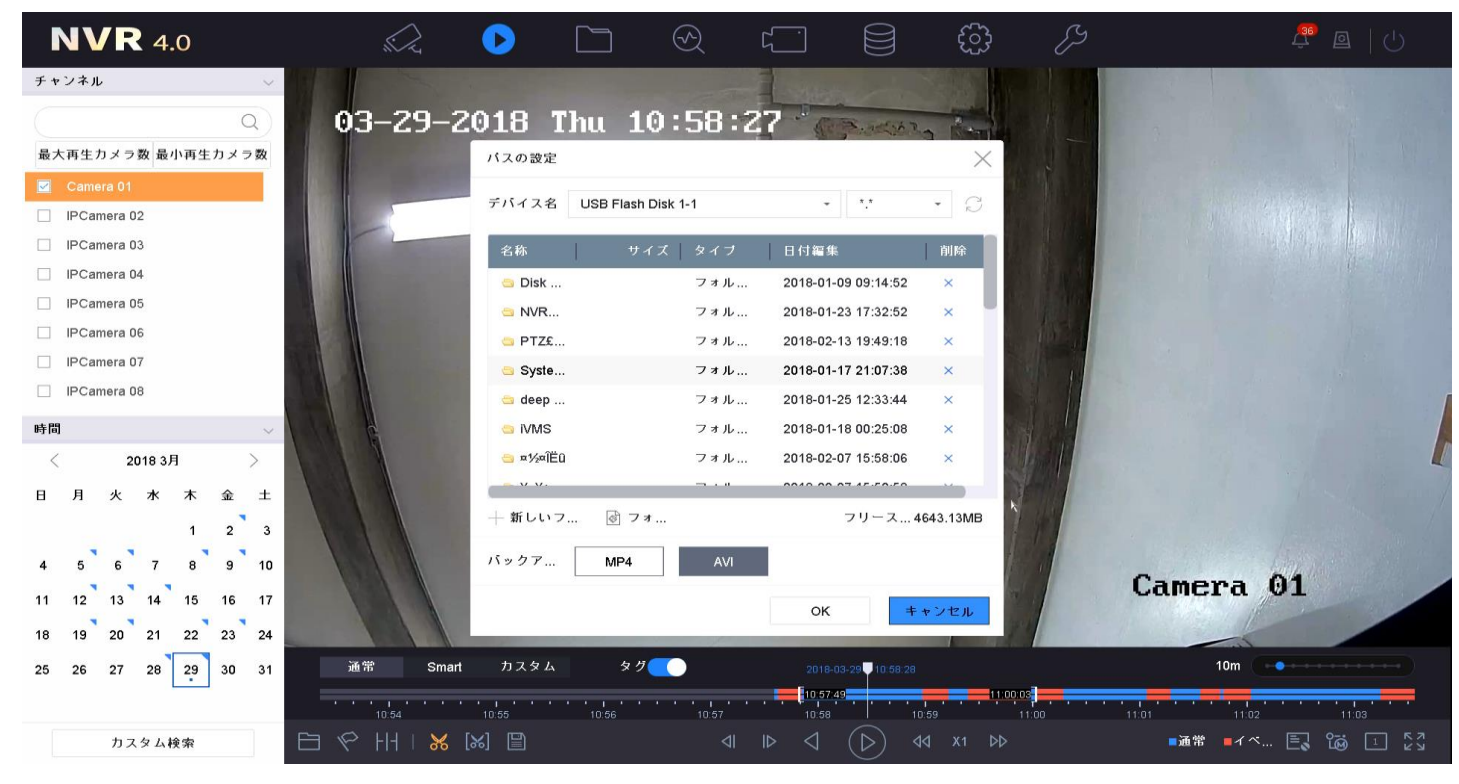

6 ダウンロード完了

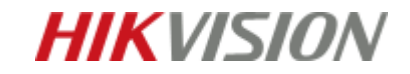

録画データダウンロード手順

1

方法2

1 対象のカメラを選択

2 ツールバー上の 🔀 をクリック

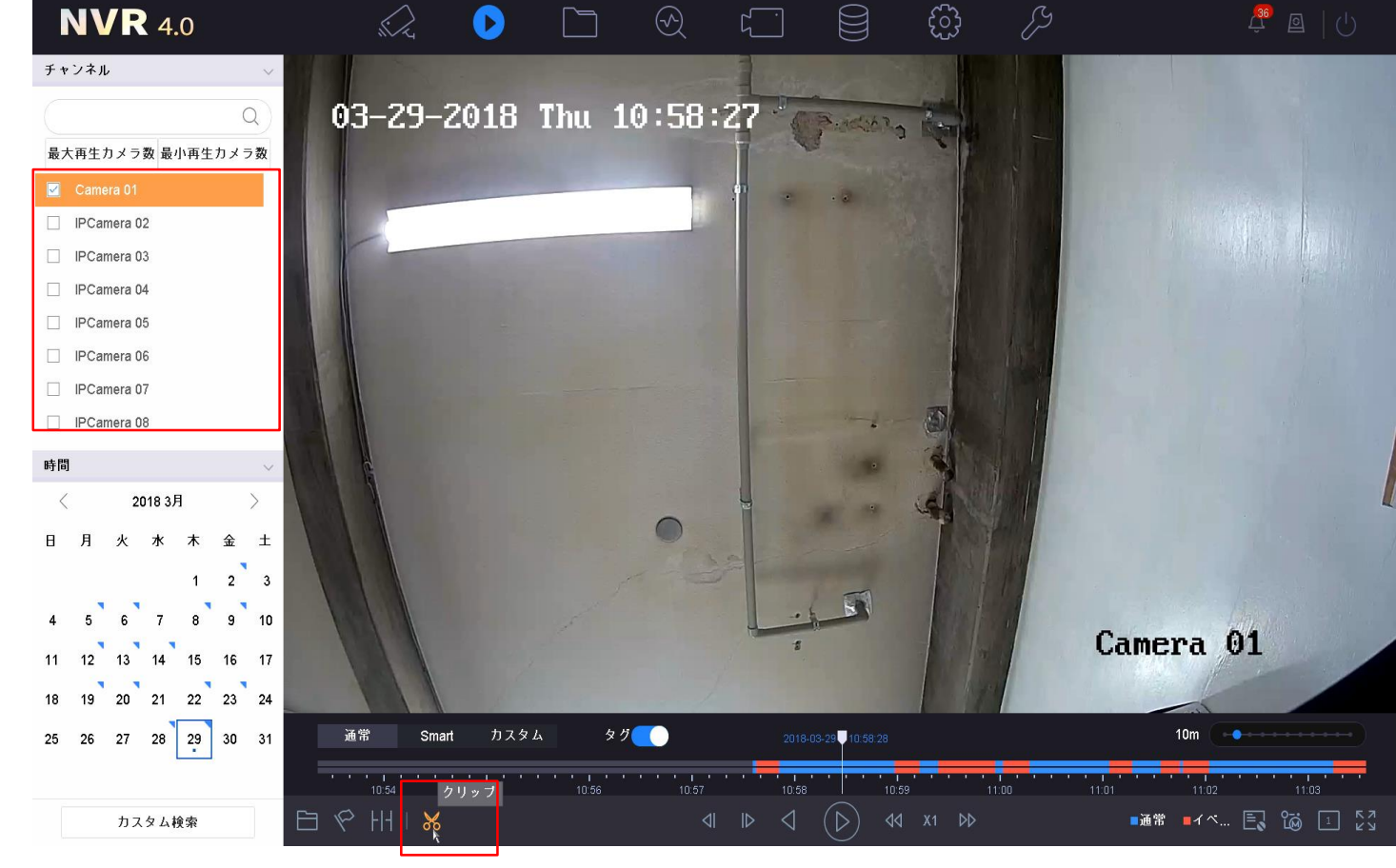

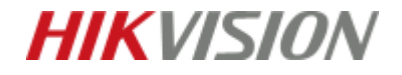

録画データダウンロード手順

- 3 クリップ時間をクリック
- 4 ダウンロードしたい日付、時間帯を入力
- 5「エクスポート」をクリック

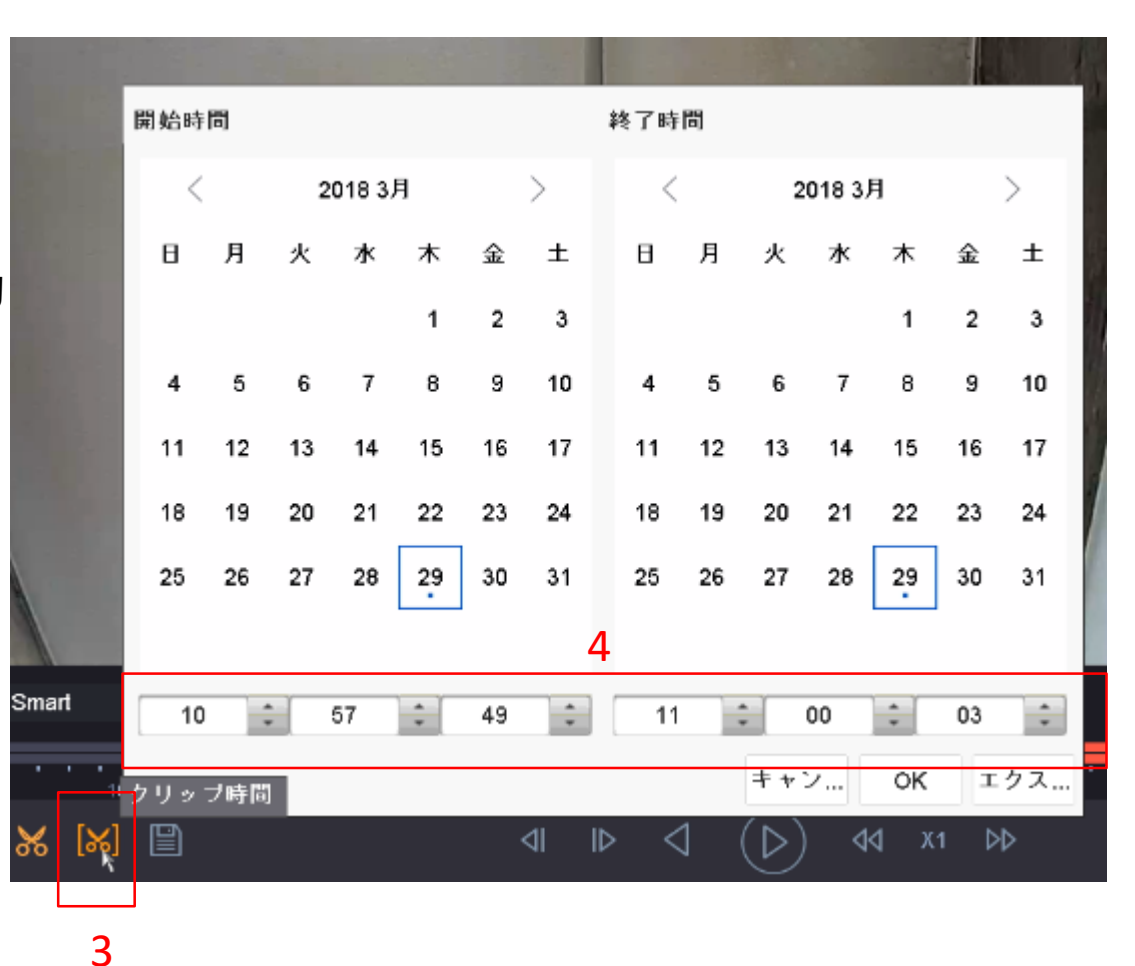

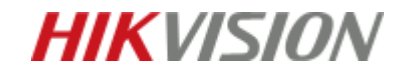

録画データダウンロード手順

### 6 保存先、バックアップのタイプを指定し「OK」をクリック

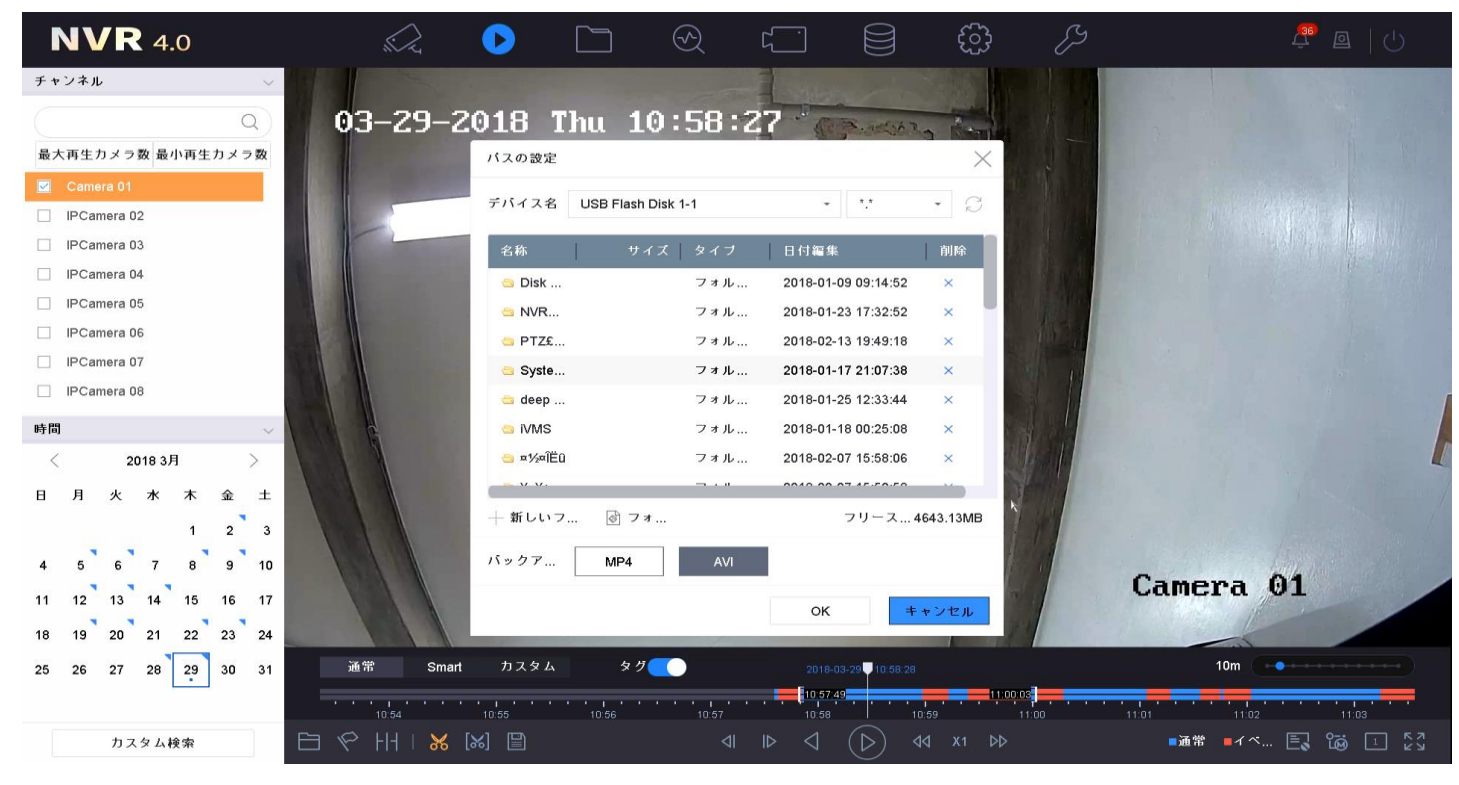

7 ダウンロード完了

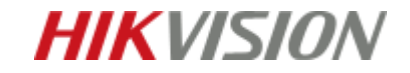